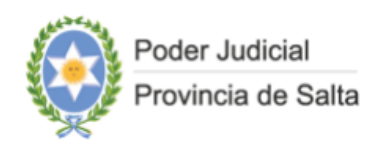

## **INSTRUCTIVO DE USO**

PARA EL

## FORMULARIO DE REQUERIMIENTO A LA OFICINA DE COORDINACIÓN DE LOS SERVICIOS

(versión 12/11/2024)

PODER JUDICIAL DE LA PROVINCIA DE SALTA

### CÓMO ACCEDER AL FORMULARIO DE REQUERIMIENTO A LA OFICINA DE COORDINACIÓN DE LOS SERVICIOS.

Para acceder al Formulario de Requerimiento a la Oficina de Coordinación de los Servicios, deberá ingresar a la página web del Poder Judicial de Salta (<u>www.justiciasalta.gov.ar</u>), y allí, buscar en "Servicios para Abogado" el ícono "Fuero Civil" y, luego, hacer clic en "Formulario de Requerimiento a la Oficina de Coordinación de Servicios".

| CJ Corte de Justicia SED Sistema de Expediente SE Subastas Electrónicas C   O Oralidad FO Fuero Civil FO OV Oficina de Violencia Familiar |      |
|----------------------------------------------------------------------------------------------------|------|
| O oralidad FC Fuero Civil O Oficina de Violencia Familiar                                                                                 | 11   |
|                                                                                                    |      |
| Juicios Sucesorios FL Fuero Laboral OG Oficina de Género                                                                                  | PA F |

Posteriormente, coloque sus credenciales para acceder al servicio:

- ✓ Legajo y contraseña para los Juzgados
- ✓ CUIT y contraseña para los letrados

|                          | COORDINACIÓN ADMINISTRATIVA<br>DE LOS SERVICIOS |
|--------------------------|-------------------------------------------------|
|                          | Usuario                                         |
|                          | Contraseña                                      |
| Poder Judicial           | INICIAR SESIÓN                                  |
| de la Provincia de Salta |                                                 |
|                          |                                                 |
|                          |                                                 |

Luego de haber ingresado con sus credenciales a la plataforma, usted encontrará un asistente que lo guiará a través de una secuencia de varios pasos que, de manera muy sencilla e intuitiva, lo irá guiando para cargar de forma correcta el formulario de requerimiento a la Oficina de Coordinación Administrativa de los Servicios.

No obstante, aquí cuenta también con este instructivo de uso que le permitirá resolver sus dudas, evitando inconsistencias y errores.

#### PASO 1 de 6

|                      | Poder Judicial<br>Provincia de Salta                                 | Formulario de Requerimiento a la<br>Oficina de Coordinación de los Servicios                                                                        |
|----------------------|----------------------------------------------------------------------|----------------------------------------------------------------------------------------------------|
|                      | PASO 1/6: INICIO                                                     |                                                                                                    |
| 2 Buscar Causa       | Blenvenido al Asistente<br>Bienvenido a la plataforma para l         | la generación del formulario de requerimiento de intervención de la Oficina de Coordinación Administrativa de los                                   |
| 3 A Peritar          | Servicios Médico Forense, de Psic<br>Una vez creado el mencionado fo | ología y Social del Poder Judicial.<br>rmulario, deberá ser enviado por el sistema del expediente digital al juzgado interviniente ¡Muchas gracias! |
| 4 Intervenciones     | Por cualquier duda, a continuació                                    | ón se presenta un instructivo informativo sobre los pasos para la generación del mencionado formulario.                                             |
| 5 Resumen Formulario | ← Cancelar                                                           | Sigulanta →                                                                                                    |
| 6 Finalizar          |                                                                      | Ц                                                                                                    |

Presione "Siguiente" para seguir con el próximo paso.

#### PASO 2 de 6

|                      | Formulario de Requerimient<br>Provincia de Salta<br>Oficina de Coordinación de | o a la<br>los Servicios |
|----------------------|--------------------------------------------------------------------------------|-------------------------|
| 🕑 Inicio             | PASO 2/6: BUSCAR CAUSA                                                         |                         |
| 2 Buscar Causa       | Datos de la Causa                                                              |                         |
| 3 A Peritar          | TEO (Ninguno) v HEO * 0 AR<br>ORGANISMO (Ninguno) v                            | 0 * 0                   |
| 4 Intervenciones     | CARATULA<br>JUE:                                                               |                         |
| 5 Resumen Formulario | Buscar Cousa Limpiar                                                           |                         |
| 6 Finalizar          | 4- Anterior                                                                    | Siguiante →             |

Seleccione de la lista desplegable el "Tipo de causa", ingrese el "Número" y el "Año" y, de la lista desplegable correspondiente seleccione "Organismo". Todos estos datos son obligatorios. Si los datos ingresados son correctos, y **usted es un letrado activo en ella**, aparecerá la carátula y el juez a cargo y podrá continuar con el siguiente paso, caso contrario, el formulario le indicará que la causa es inexistente o que usted no figura como persona autorizada para visualizar el expediente.

Presione "Siguiente" para seguir con el próximo paso.

#### PASO 3 de 6

|                      | Poder Judicial<br>Provincia de Salta | Formulario d<br>Oficina de C | e Requerim<br>oordinación | iento a l<br>de los s | la<br>Servicios  |           |                      |
|----------------------|--------------------------------------|------------------------------|---------------------------|-----------------------|------------------|-----------|----------------------|
| 🕑 Inicio             | PASO 3/6: A PERITAR                  |                              |                           |                       |                  |           |                      |
| Buscar Causa         | П                                    | CAUSAINRO: 853454 AÑO:       | 2024                      |                       |                  |           |                      |
|                      | Agregar Personas a Perita            | CARĂTULA: LOPEZ, LOREN       | A CONTRA OLGUIN, M        | ICOLAS POR            | REGIMEN DE COMUN | ICACION   |                      |
| 3 A Peritar          | Apellidos                            | Nombres Doc. Tip             | Doc. Nro.                 | Teléfono              | Domicilio Real   | Localidad | Info. Complementaria |
| 4 Intervenciones     | ← Anterior                           |                              |                           |                       |                  |           | Siquiente →          |
| 5 Resumen Formulario | _                                    |                              |                           |                       |                  |           |                      |
| 6 Finalizar          |                                      |                              |                           |                       |                  |           |                      |
| 4                    |                                      |                              |                           |                       |                  |           |                      |

Haga clic en el botón "Agregar Personas a Peritar" para agregar personas a las que se les realizarán abordajes. Al hacerlo le aparecerá la siguiente pantalla que le permitirá agregar sus datos:

|                              |           | NUEVA PERSONA |        | > |
|------------------------------|-----------|---------------|--------|---|
| DOC. TIPO<br>DNI<br>TELÉFONO | DOC. NRO. | APELLIDO      | NOMBRE |   |

Despliegue para elegir el "Tipo de documento" y escriba el "número de documento" correspondiente. Le aparecerá inmediatamente, el apellido y nombre de la persona tal como figura en el padrón electoral de la provincia de Salta. En caso de que sea una persona que no está incluida en este padrón, podrá cargar el apellido y el nombre manualmente. Documento es un dato requerido, así como también apellido y nombre.

De ser necesario, puede escribir el "Teléfono" de la persona a peritar o de un contacto cercano. Recuerde que teléfono o celular tiene un formato de 10 dígitos: 3 o 4 para la característica y 7 o 6 para el número.

|           |      |        | de qu | e el sistema agrupe por d | omicilio; o en su defecto agr | eque uno nuevo. |
|-----------|------|--------|-------|---------------------------|-------------------------------|-----------------|
| OCALIDAD  |      | CALLE  |       | NRO.                      |                               |                 |
|           |      | -      |       | 0                         | BARRIO                        |                 |
|           |      |        |       |                           | -                             |                 |
| IANZANA   | CASA |        | LOTE  | GRUPO                     | ETAPA                         | SECTOR          |
|           | -    |        | -     | -                         | -                             | -               |
| LOCK PISO | DPTO | PARAJE |       | INFORMACIÓN CO            | MPLEMENTARIA                  |                 |
|           |      |        |       | -                         |                               |                 |

A continuación cargue todos los datos que tenga del domicilio de la persona a peritar, con el mayor detalle posible siendo la combinación:

- A. Localidad + Barrio + Calle + Número;
- B. Localidad + Barrio + Manzana + Lote;
- C. Localidad + Barrio + Block + Piso;
- D. Localidad + Paraje + Calle + Número;
- E. Localidad + Paraje + Manzana + Lote;
- F. Localidad + Paraje + Block + Piso;

datos requeridos, obligatorios.

Localidad contiene todas las localidades posibles de la provincia de Salta. Si quisiera colocar una localidad distinta, de otra provincia, ponga OTROS en Localidad y aclare en Información Complementaria.

En caso de existir otro peritado, ya cargado en el formulario, podrá "copiar" el domicilio de esa persona registrada a fin de que el sistema agrupe por domicilio.

Presione el botón "Registrar" cuando haya terminado y regresará a la pantalla de personas a peritar:

|                                          | PAS   | 0 3/6:            | A PERITAR                   |                                  |                   |                                 |                  |                                                 |           |                      |
|------------------------------------------|-------|-------------------|-----------------------------|----------------------------------|-------------------|---------------------------------|------------------|-------------------------------------------------|-----------|----------------------|
| Buscar Causa                             |       |                   | c                           | CAUSA NRO: 8534                  | 54 AÑO 202        | 24                              |                  |                                                 |           |                      |
| Buscul Cuusu                             | _     |                   |                             | CARÁTULA: LOPE.                  | Z, LORENA CI      | ontra olgui!                    | I, NICOLAS POR I | REGIMEN DE COMUNICACION                         |           |                      |
| A Daritar                                | Agreg | ar Perso          | inas a Peritai              |                                  |                   |                                 |                  |                                                 |           |                      |
| Artinui                                  |       |                   | Apellidos                   | Nombres                          | Doc. Tipo         | Doc. Nro.                       | Teléfono         | Domicilio Real                                  | Localidad | Info. Complementario |
| APOINT                                   |       |                   |                             |                                  |                   | 41000 CO. 4                     | 2075405656       | AGUARAY-SAN MARTIN 444                          | AGUARAY   |                      |
| 4 Intervenciones                         |       | ۲                 | LOPEZ                       | ANDREA                           | DNI               | 41625334                        | 0070400030       |                                                 |           |                      |
| 4 Intervenciones                         |       | *                 | LOPEZ                       | ANDREA<br>SUSANA                 | DNI               | 41625334<br>35489845            | 3875484649       | AGUARAY-SAN MARTIN 444                          | AGUARAY   |                      |
| 4 Intervenciones<br>5 Resumen Formulario |       | (x)<br>(x)<br>(x) | LOPEZ<br>GUTIERREZ<br>LOPEZ | ANDREA<br>SUSANA<br>IGNACIO RAUL | DNI<br>DNI<br>DNI | 41625334<br>35489845<br>5269269 | 3875484649       | AGUARAY-SAN MARTIN 444<br>AGUARAY-LOS SAUCES 25 | AGUARAY   |                      |

También podrá modificar los datos cargados o eliminar a algunas de las personas agregadas.

| Û | Û | Apellidos | Nombres | Doc. Tipo | Doc. Nro. | Teléfono | Domicilio Real         | Localidad | Info. Complementaria |
|---|---|-----------|---------|-----------|-----------|----------|------------------------|-----------|----------------------|
| ò | × | LOPEZ     | ANDREA  | DNI       | 41625334  |          | AGUARAY-SAN MARTIN 444 | AGUARAY   |                      |

#### PASO 4 de 6

Cuando haya concluido el registro de las personas haga siguiente para comenzar con las intervenciones. Indique la persona con la que iniciará el proceso.

|                      | Poder Judicial<br>Provincia de Salta | Formulario de Requerimiento a la<br>Oficina de Coordinación de los Servicios |
|----------------------|--------------------------------------|------------------------------------------------------------------------------|
|                      | PASO 4/6: INTERVENC                  | IONES                                                                        |
| Buscar Causa         |                                      | siones de cada persona                                                       |
| A Peritar            | GUTIERREZ, SUSANA- D                 | 02/33/4<br>NI: 3 10/11/145<br>DNI: 5 269269                                  |
| 4 Intervenciones     | ← Anterior                           | Siguiente →                                                                  |
| 5 Resumen Formulario | _                                    |                                                                              |
| 6 Finalizar          |                                      |                                                                              |
| ut                   |                                      |                                                                              |

#### Aparecerá la siguiente pantalla:

| OPEZ, ANDREA- DNI: 41625334                                                                                                    |                                                            |                                                                                                    |                                 |
|----------------------------------------------------------------------------------------------------|------------------------------------------------------------|----------------------------------------------------------------------------------------------------|---------------------------------|
| Domicilio:                                                                                                    | AGUARAY-SAN MARTIN 444                                     |                                                                                                    |                                 |
| Psicología                                                                                                    |                                                            |                                                                                                    |                                 |
| PERICIA PSICOLÓGICA                                                                                                    | INFORME PSICOLÓGICO                                        | ENTREVISTA CCTV                                                                                          | ASISTENCIA AUDIENCIA            |
| 1                                                                                                    |                                                            |                                                                                                    |                                 |
| OBSERVACIONES (MÁX 2000 CARACTERES)                                                                                                    | OBSERVACIONES (MÁX 2000 CARACTERES)                        | OBSERVACIONES (MÁX 2000 CARACTERES)                                                                      | FECHA/HORA                      |
| Aquí agregue las<br>observaciones que crea<br>necesarias para aclarar<br>situaciones, hacor<br>recomendaciones o<br>agregar algún dato que<br>considere necesario para la<br>intervención. |                                                            | ţ,                                                                                                    | / / 00:00 (MÁX 2000 CARACTERES) |
| Recibiró un informe pericial.                                                                                                    | Realbirá un informe psicológico de<br>carácter evaluativo. | 48 hs. antes de la fecho de la<br>entrevista debe habilitarse el<br>expediente para consulta y pliego de | l                               |

| PERICIA SOCIAL                                                                                                    | INFORME SOCIO AMBIENTAL                                                                                                 | INFORME REEVALUACIÓN SOCIAL                                                                                                    | ASISTENCIA AUDIENCIA |
|----------------------------------------------------------------------------------------------------|----------------------------------------------------------------------------------------------------|----------------------------------------------------------------------------------------------------|----------------------|
| 2                                                                                                    |                                                                                                    |                                                                                                    |                      |
| DBSERVACIONES (MÁX 2000 CARACTERES)                                                                                                    | OBSERVACIONES (MÁX 2000 CARACTERES)                                                                                     | OBSERVACIONES (MÁX 2000 CARACTERES)                                                                                                 | FECHA/HORA           |
| Aquí agregue las<br>observaciones que crea<br>necesarias para aclarar<br>situaciones, hacer<br>recomendaciones o<br>agregar algún dato que<br>considere necesario para la<br>intervención. |                                                                                                    |                                                                                                    | / / 00:00 🛅          |
|                                                                                                    |                                                                                                    |                                                                                                    |                      |
| scibirá un informe pericial integral,<br>on un análisis histórico-proyectivo de<br>dinámica familiar.                                                                                      | Recibirá un informe evaluativo de la<br>calidad de vida, con indicodores<br>estrictamente<br>económicos/habitacionales. | Recibiró un informe de actualización<br>en un proceso judicial específico, con<br>preoxiatencia de informes en esta<br>dependencia. |                      |
| scibirá un informe perioial integral,<br>on un análisis histórico-proyectivo de<br>dinámica familiar.<br>MECICO                                                                            | Recibirá un informe evaluativo do la<br>calidad de vida, con indicadores<br>estrictamente<br>económicos/habitacionales. | Recibirá un inferme de actualización<br>en un proceso judicial específico, con<br>preoxiatencia de informos en esta<br>dependencia. |                      |

| PERICIA MÉDICO LEGAL                                                                                                    | PERICIA MÉDICO PSIQUIÁTRICA           |
|----------------------------------------------------------------------------------------------------|---------------------------------------|
|                                                                                                    |                                       |
| OBSERVACIONES (MÁX 2000 CARACTERES)                                                                                                    | OBSERVACIONES (MÁX 2000 CARACTERES)   |
| Aquí agregue las observaciones que crea necesarias para<br>aclarar situaciones, hacer recomendaciones o agregar algún<br>dato que considere necesario para la intervención. |                                       |
|                                                                                                    | 6                                     |
| Recibirá un informe de examen físico.                                                                                                    | Recibirá un informe de examen mental. |

Aquí usted indicará el abordaje que desea realizar a la persona seleccionada. Detalle, en "Observaciones", los puntos de pericia o aspectos a considerar según la selección realizada del tipo de intervención.

Repita el procedimiento por cada una de las personas agregadas para peritar.

#### PASO 5 de 6

Una vez que haya concluido con la carga de las intervenciones a cada una de las personas a peritar accederá al "Resumen Formulario" donde podrá chequear lo cargado y editarlo, si fuera necesario.

|                      | Poder<br>Provin       | r Judicial<br>ncia de Salta                                                        | Formu<br>Oficina | lario de f<br>a de Coo | Requerimie<br>rdinación c | nto a la<br>le los Servicios  |                   |                        |
|----------------------|-----------------------|------------------------------------------------------------------------------------|------------------|------------------------|---------------------------|-------------------------------|-------------------|------------------------|
| Inicio               | PASO 5/6              | PASO 5/6: RESUMEN FORMULARIO                                                       |                  |                        |                           |                               |                   |                        |
| Buscar Causa         | Por favor<br>generará | verifique todos i<br>el oficio.                                                    | os datos. En     | caso de corr           | rección volver a          | Il paso correspondiente. Al f | inalizar, se regi | istrara su pedido y se |
| A Peritar            | A PERITAR             | t                                                                                  |                  |                        |                           |                               |                   | > Editar Peritado:     |
| Intervenciones       | Apellidos             | Nombres                                                                            | Doc. Tipo        | Doc. Nro.              | Teléfono                  | Domicilio Real                | Localidad         | Info. Complementaria   |
|                      | GUTIERREZ             | SUSANA                                                                             | DNI              | 35489845<br>5269269    | 3875484649                | AGUARAY-SAN MARTIN 444        | AGUARAY           |                        |
| 5 Resumen Formulario |                       |                                                                                    |                  |                        |                           |                               |                   | ditar Intervenciones   |
| 6 Finalizar          | INTERVENCIONES        |                                                                                    |                  |                        |                           |                               |                   |                        |
|                      | GUTIERR               | GUTIERREZ, SUSANA- DNI: 35489845                                                   |                  |                        |                           |                               |                   |                        |
|                      | Inte                  | Intervenciones                                                                     |                  |                        |                           |                               |                   |                        |
|                      |                       |                                                                                    |                  |                        |                           |                               |                   |                        |
|                      | Poricio               | Paricia Psicalógica - (Sin Observaciones)                                          |                  |                        |                           |                               |                   |                        |
|                      | Poricio               | Paricia Social - (Sin Observacionos)<br>Paricia Médico Logal - (Sin Observaciones) |                  |                        |                           |                               |                   |                        |
|                      | LOPEZ, K              | LOPEZ, IGNACIO RAUL- DNE 5289269                                                   |                  |                        |                           |                               |                   |                        |
|                      | Inte                  | Intervenciones                                                                     |                  |                        |                           |                               |                   |                        |
|                      | Poricio               | Paricia Psicalógica - (Sin Obsarvaciones)                                          |                  |                        |                           |                               |                   |                        |
|                      | Poricio               | Pericia Social - (Sin Observaciones)                                               |                  |                        |                           |                               |                   |                        |
|                      | Pericio               | 3 Médico Legal - (Sir                                                              | Observacion      | es)                    |                           |                               |                   |                        |
|                      |                       |                                                                                    |                  |                        |                           |                               |                   |                        |
|                      |                       |                                                                                    |                  |                        |                           |                               |                   |                        |

Al hacer clic en "Siguiente" pasará al último paso de este asistente.

#### PASO 6 de 6

En este último paso usted podrá descargar el formulario para presentarlo como lo hace habitualmente por el Sistema de Expediente Digital (SED) teniendo en cuenta que el nombre que asigne al archivo no contenga caracteres especiales y que tenga el formato .PDF.

|                    | Poder Judicial<br>Provincia de Salta | Formulario de Requerimiento a la<br>Oficina de Coordinación de los Servicios |
|--------------------|--------------------------------------|------------------------------------------------------------------------------|
|                    | PASO 6/6: FINALIZAR                  |                                                                              |
| Buscar Causa       |                                      | $\checkmark$                                                                 |
| A Peritar          |                                      | Felicitaciones! El asistente se ha completado con éxito.                     |
| Intervenciones     |                                      | DESCARGAR FORMULARIO                                                         |
| Resumen Formulario |                                      | Finalizar →                                                                  |
| 6 Finalizar        |                                      |                                                                              |
| ĸ                  |                                      |                                                                              |

# FIN